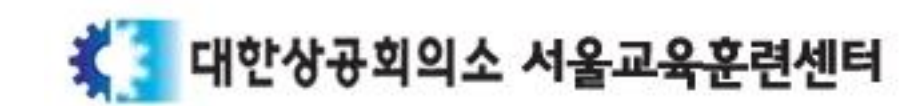

# 국가인적자원개발컨소시엄사업 QR코드 출결관리 시스템 도입에 따른 훈련생 사전 준비사항 및 훈련 참여 안내

#### 교육생 사전 준비 단계 (상세안내 뒷면 참고)

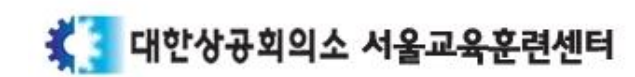

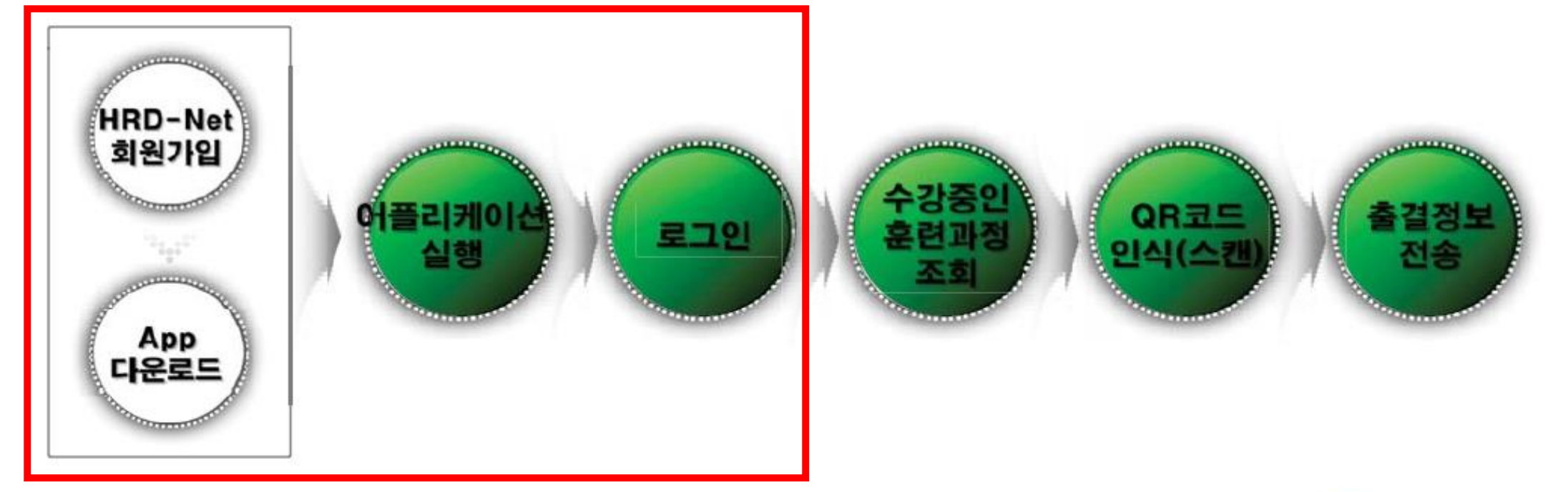

## 모바일(QR코드)을 이용한 출결관리 프로세스

<목적> 국가인적자원개발컨소시엄 사업의 모바일 기반 출결관리시스템 도입을 통해 교육실시 등에 출결관리 강와 및 부정훈련 방지하여 사업의 투명성과 안전성을 증대하기 위해여 스마트폰은 왈용한 QR코드 출결 시스템 도입 (8월 6일 이우)

스마트폰 사용자가 아닐 경우, 교육 참여 신청시 미리 말씀해주시기 바랍니다.

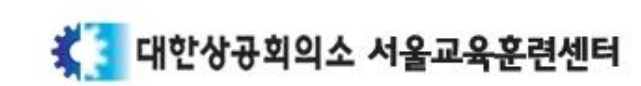

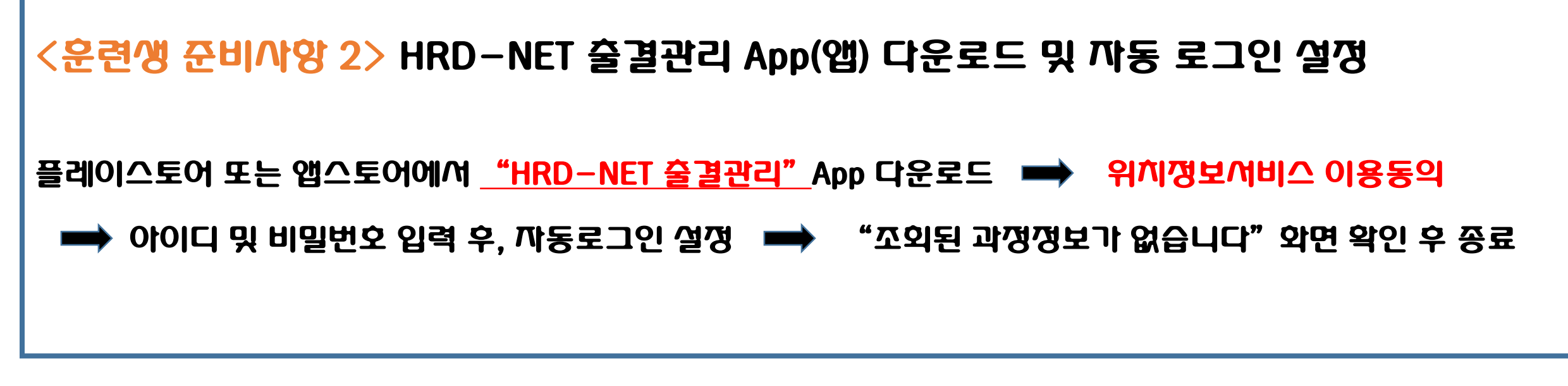

➡ 로그인 ➡ My/네비스 > 회원정보 관리 > 회원정보 변경/탈퇴 ➡ 실명확인(본인인증)

http://www.hrd.go.kr 접속 🔿 개인 외원가입 (휴대폰 또는 공인인증서 인증) 🔿 외원정보 입력 후 가입완료

<운련생 준비사양 1> HRD-NET 홈페이지 개인외원 가입 및 본인인증

## <운련생 준비사양 1> HRD-NET 홈페이지 개인외원 가입 및 본인인증

#### <u>http://www.hrd.go.kr</u> 접속 ➡ 개인 외원가입 (휴대폰 또는 공인인증서 인증) ➡ 외원정보 입력 후 가입완료

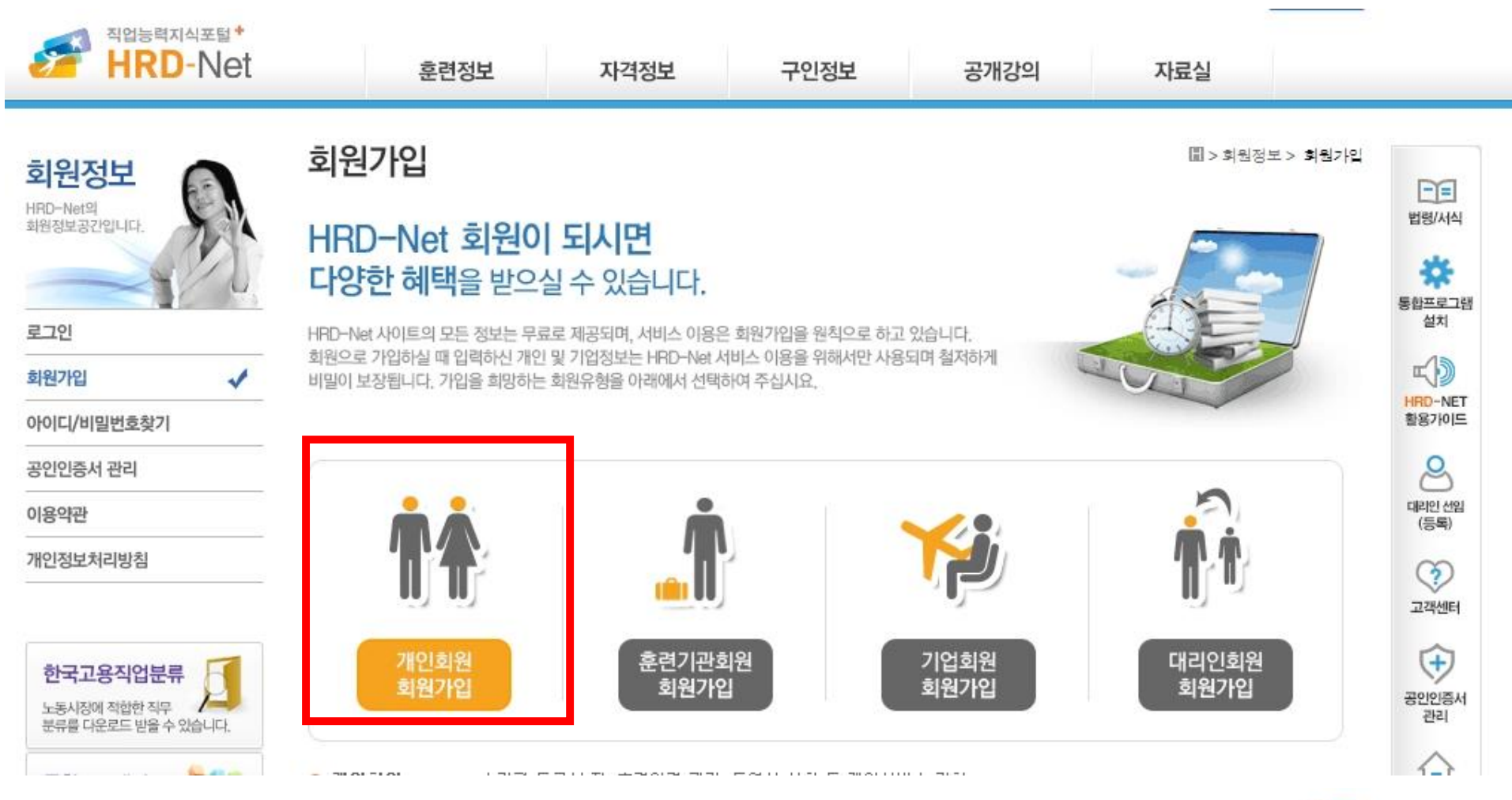

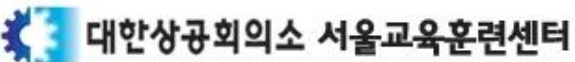

## <운련생 준비/\양 1> HRD-NET 홈페이/지 개인외원 가입 및 본인인증

로그인 ➡ My/네비스 > 외원정보 관리 > 외원정보 변경/탈퇴 ➡ 실명왁인(본인인증) ➡ 실명인증 완료

| 님 로그야웃 인증서 로그인              |                             |                   | My서비스 원격지원서비스   HRD-Net 활용가이드   사이트랩   고객센터 행정서비스                      |                                                        |  |  |  |  |  |
|-----------------------------|-----------------------------|-------------------|------------------------------------------------------------------------|--------------------------------------------------------|--|--|--|--|--|
| 취업능력지식포털*<br>HRD-Net        |                             | 훈련정보              | 자격정보 구인정보 공개강의 자료실                                                     | 5                                                      |  |  |  |  |  |
| My서비스                       | 회원정보                        | 2변경/탈             | 토 🗍 > My서비스 > 회원정보변경/탈퇴                                                | 🦉 ::: HRD-Net ::: - Windows Internet Explorer          |  |  |  |  |  |
| 개인 훈련이력 확인 및<br>수강평율 등록하세요. | 💽 개인 정                      | 보 변경/탈            | 리 회위탐퇴신청 >                                                             | ✿: ■ 주민등록번호 실명인증                                       |  |  |  |  |  |
| 2 201                       | * 항목은 필수 입                  | 입력 함목입니다.         | 4                                                                      |                                                        |  |  |  |  |  |
| 회원정보 관리 🗸                   | 성망                          | 별 <b>*</b>        | 이 (아이디: ) (공인인증서 인증 실명확인 (본인인증) )                                      | ● <b>내국인(주민등록번호 사용)</b> ● 외국인(외국인등록번호 사용) ● 중          |  |  |  |  |  |
| · 성명/주민등록번호 변경<br>· 비밀번호 변경 | 거주지                         | 주소 <mark>*</mark> | 100-743 우편번호찾기 서울특별시 중구 세종대로 39                                        | 등 · 이름 이<br>변경 · 주민등록번호 - ••••••                       |  |  |  |  |  |
| • 외천성모반경/달되<br>• 인증서 등록/변경  | 연락처                         | 전화번호              | 02 💌 -                                                                 | <b>1</b> 경<br>☑ 위 입력정보를 한국신용평가에 실명인증을 위해 사용할 것을 동의합니다. |  |  |  |  |  |
| 고용노동부지원 훈련이력                | (택 1) *                     | 휴대폰               | 010 💌 - 👘 -                                                            |                                                        |  |  |  |  |  |
| 일 학습 병행제<br>                |                             |                   | @ korcham,net 직접입력 ▼                                                   | · · · · · · · · · · · · · · · · · · ·                  |  |  |  |  |  |
| 도제학교                        | 이메일<br>(e-mail)<br>메일 수신 동의 |                   | ※ Gmail, yahoo 등에서 제공하는 메일계정을 사용하시는 경우 해당사의 보안정책 등에 의하여                | 달기 ×                                                   |  |  |  |  |  |
| 내일배움카드제(실업자)<br>            |                             |                   | HRD-Net의 메일 관련서비스 이용이 성상적으로 주신되지 않을 주도 있사보니 다른 메일계성을<br>사용하여 주시기 바랍니다. |                                                        |  |  |  |  |  |
|                             |                             |                   | ◎ 예 ◎ 아니오                                                              |                                                        |  |  |  |  |  |
| 훈련문의 내역                     | SMS 수                       | 신 동의              | ◎ 예 ● 아니오                                                              |                                                        |  |  |  |  |  |
| 내가 찜한 정보                    | 회원위                         | 유형 *              | ⑨ 재직근로자 ⊘ 취업준비생(실업자) ⊘ 학생 ⊘ 군인 ⊘ 전업주부 ⊘ 기타                             |                                                        |  |  |  |  |  |

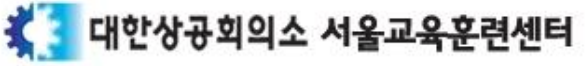

## <운련생 준비사양 2> HRD-NET 출결관리 App(앱) 다운로드 및 자동 로그인 설정

#### 플레이스토어 또는 앱스토어에서 <u>"HRD-NET 출결관리"</u> App 다운로드

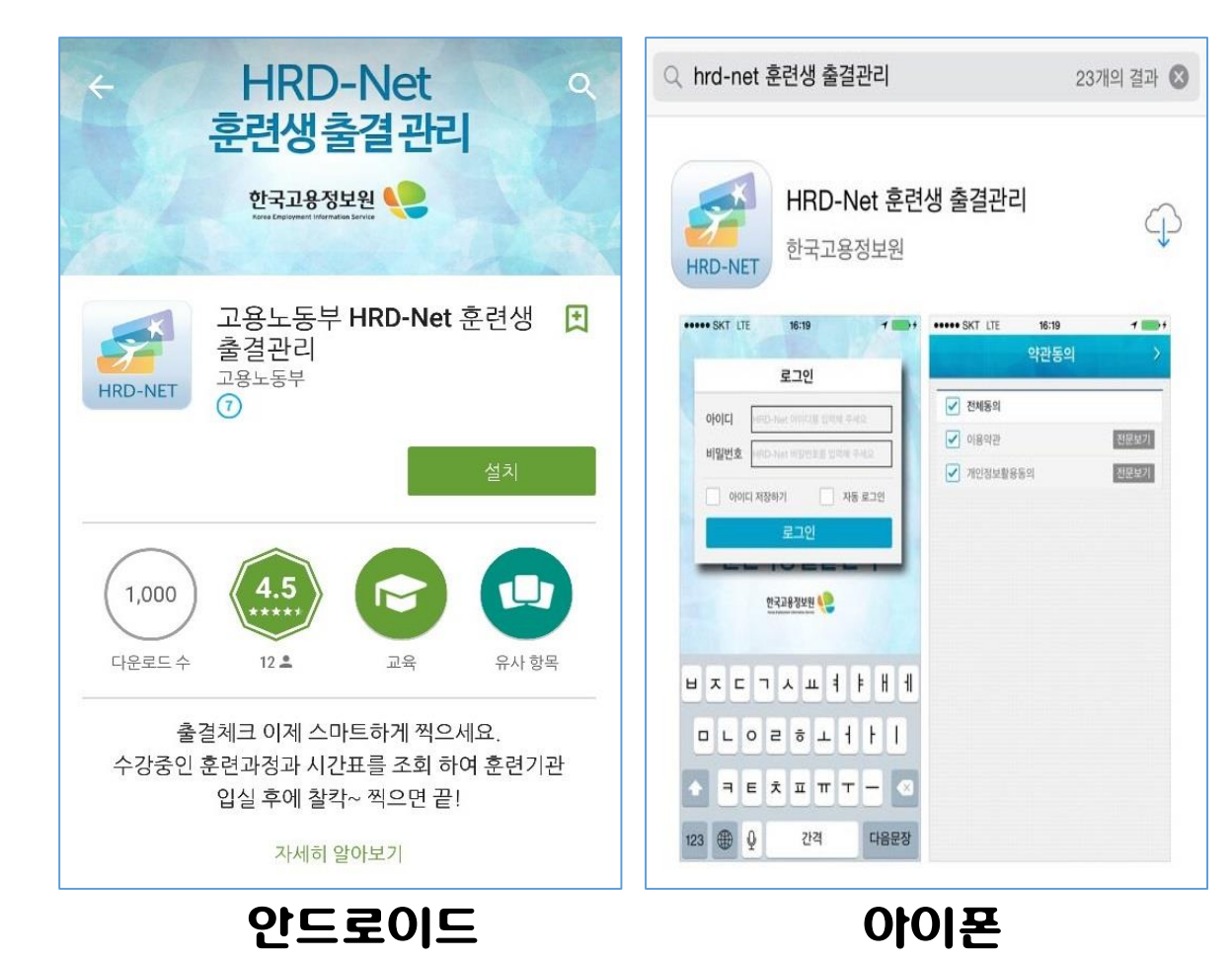

App(앱) 실행 후, 반드시 <u>"위치정보 동의"</u>어용 (미어용시 출결체크 불가능)

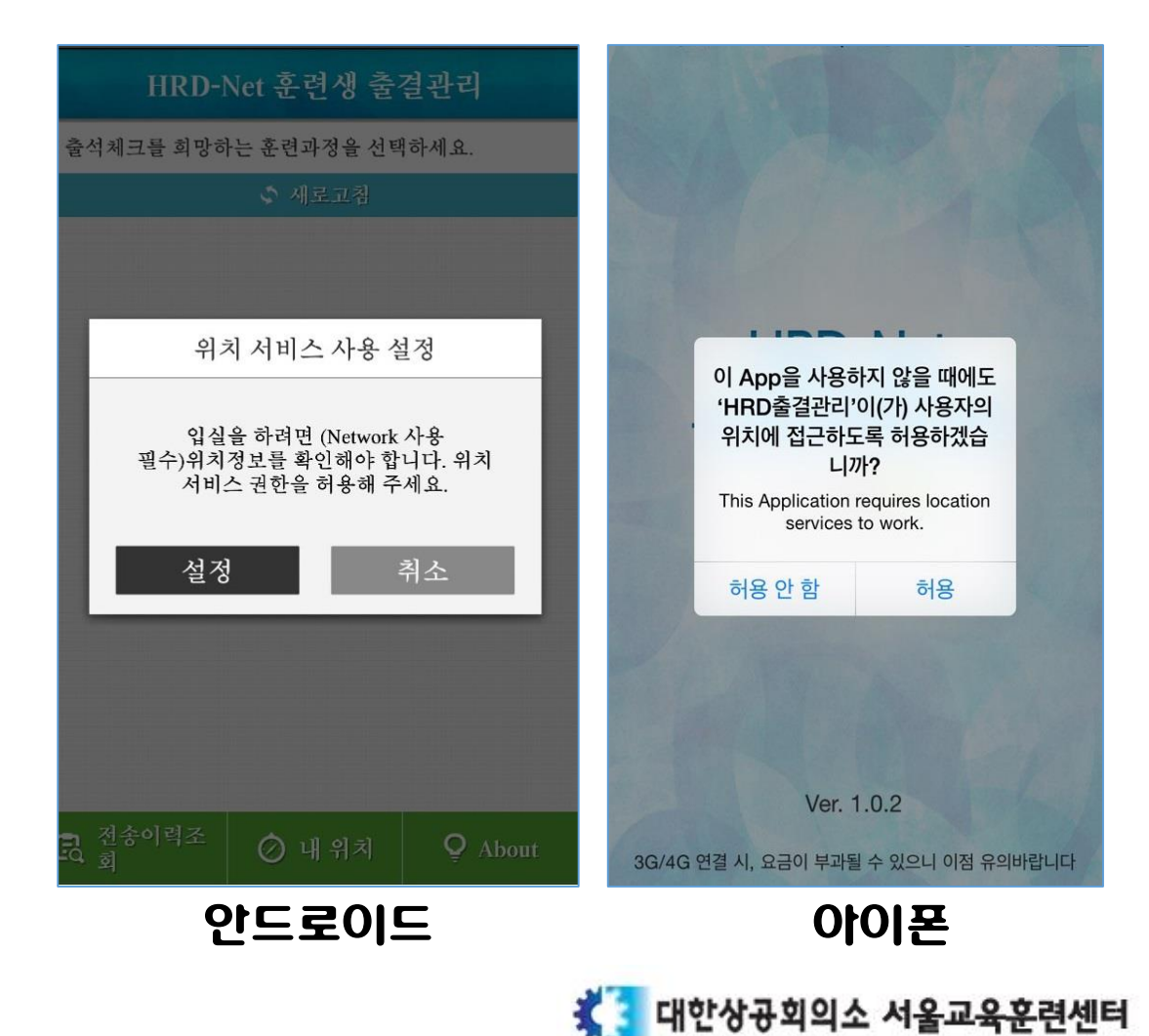

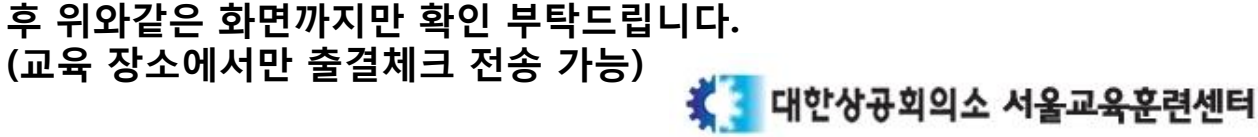

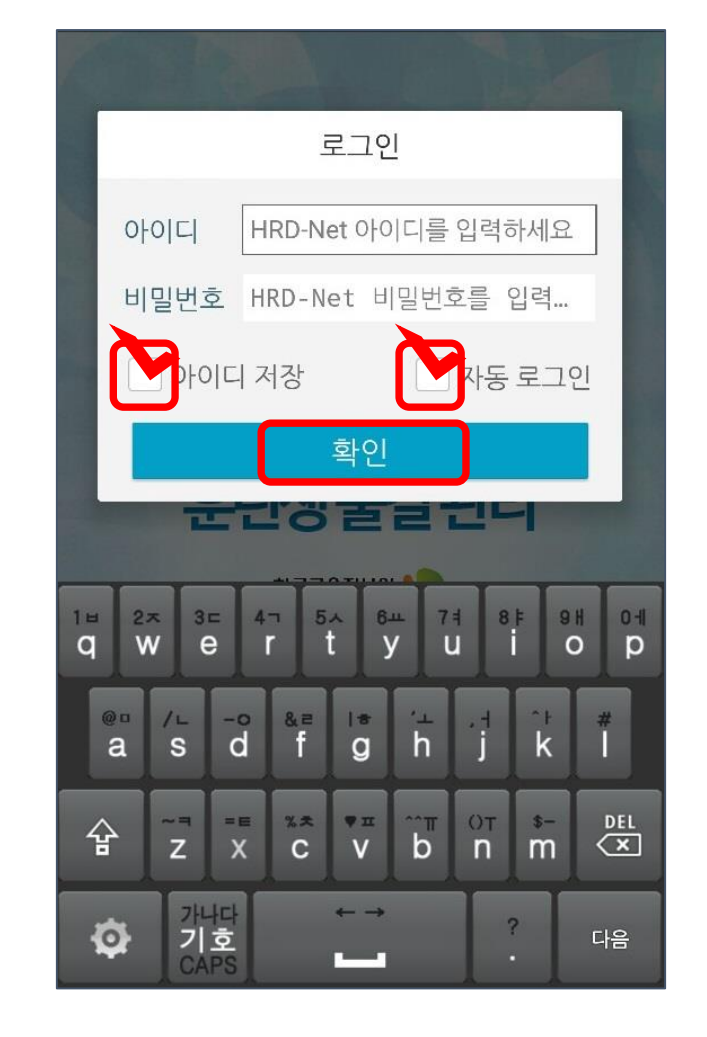

HRD 훈련생 출결관리 출결/퇴실을 희망하는 강좌를 선택하세요 🗢 새로 고침 조회된 과정정보가 없습니다 🔁 출결이력조회 ⊘ 내위치 **Q** About

\*수강신청을 하셨어도, 교육실시 장소가 아닌 곳에서는 과목명이 뜨지 않습니다. 교육 당일 교육장소에서는 목록에 나타나므로, 사전에 로그인

"꼬회된 과정정보가 없습니다." 와면 왁인 후 종료

아이디 및 비밀번호 입력 후, 짜동로그인 설정/ 확인 👄

### < 운련생 준비사양 2> HRD-NET 출결관리 App(앱) 다운로드 및 자동 로그인 설정

## <HRD-NET 출결관리 App 안내>

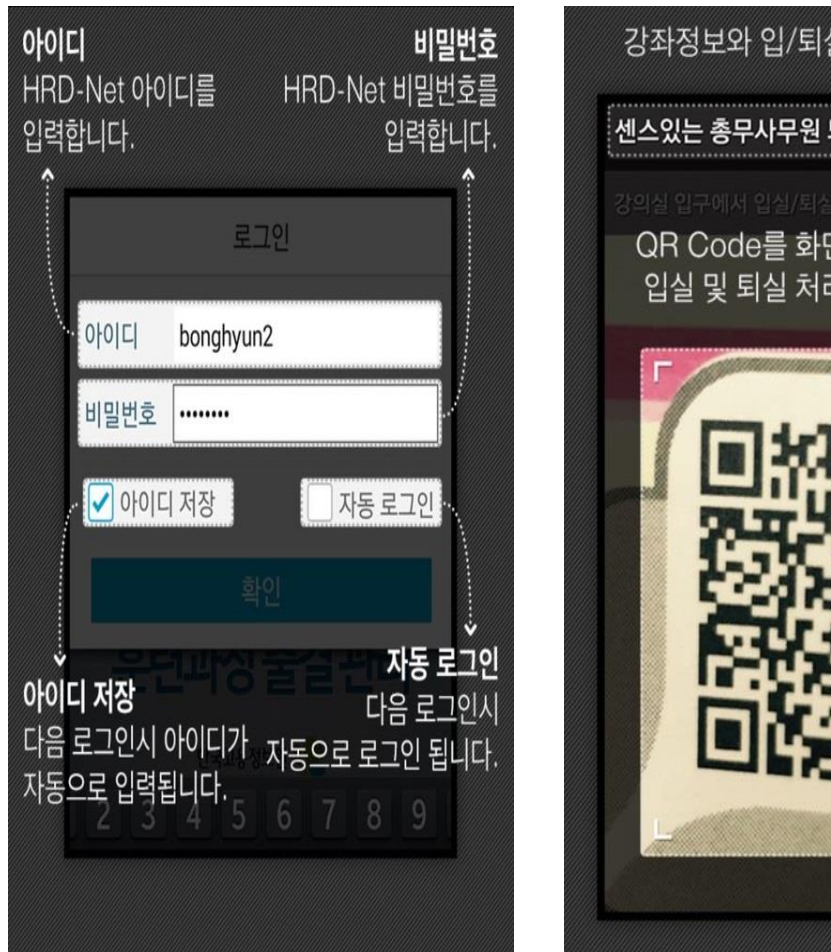

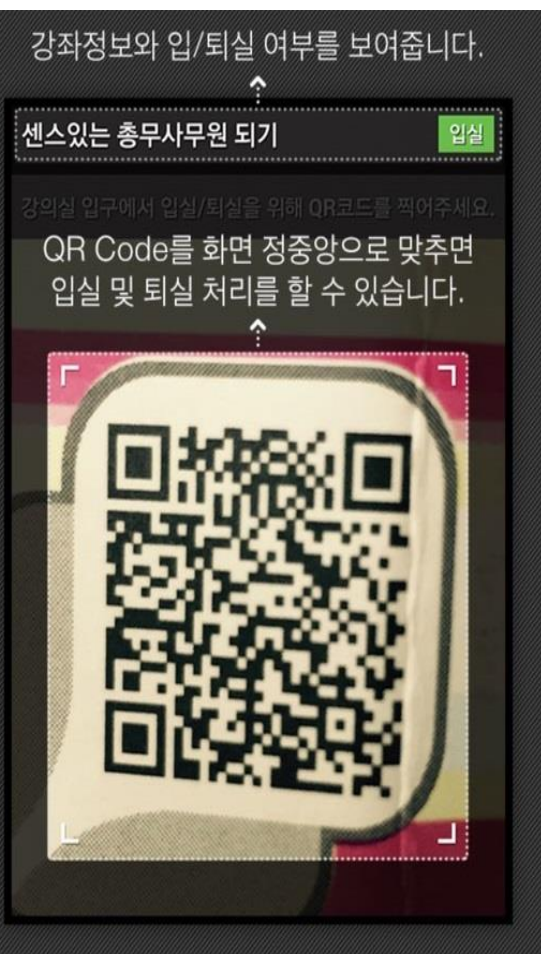

| 선<br>인/퇴식 7         | 택한 강좌에 대한<br>허송이력을 보여 | 한<br>줍니다. |
|---------------------|-----------------------|-----------|
| 전송이력조회              |                       | 수강강좌      |
| 충관                  | 련 기관명 : ㅇㅇ학원          | l         |
| 송이력                 |                       | 최신순       |
| 출결일시                | 전송일시                  | 구분        |
| 2015.02.06          | 2015.02.06            | 입실        |
| 2015.02.06<br>18:30 | 2015.02.06<br>18:30   | 퇴실        |
| 2015.02.06<br>18:31 | 2015.02.06<br>18:31   | 퇴실        |
| 2015.02.06          | 2015.02.06            | 입실        |
| 2015.02.06          | 2015.02.06            | 입실        |
| 2015.02.06          | 2015 02 06            |           |

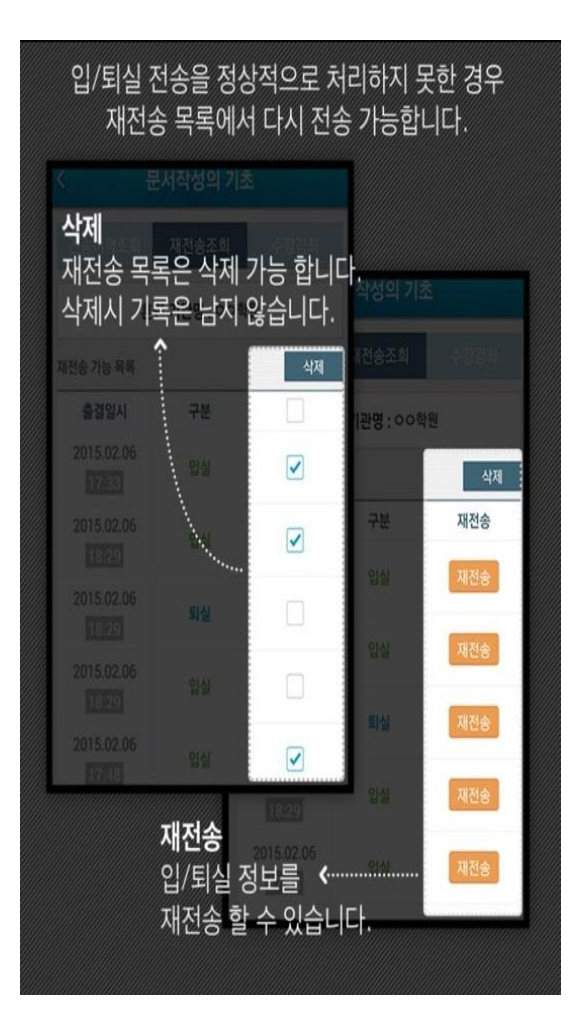

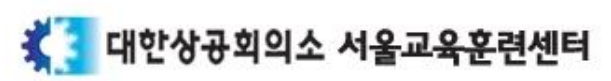

## <HRD-NET 출결관리 App 오류 발생 사양1> 훈련과정이 없다고 팝업 공지가 뜨는 경우

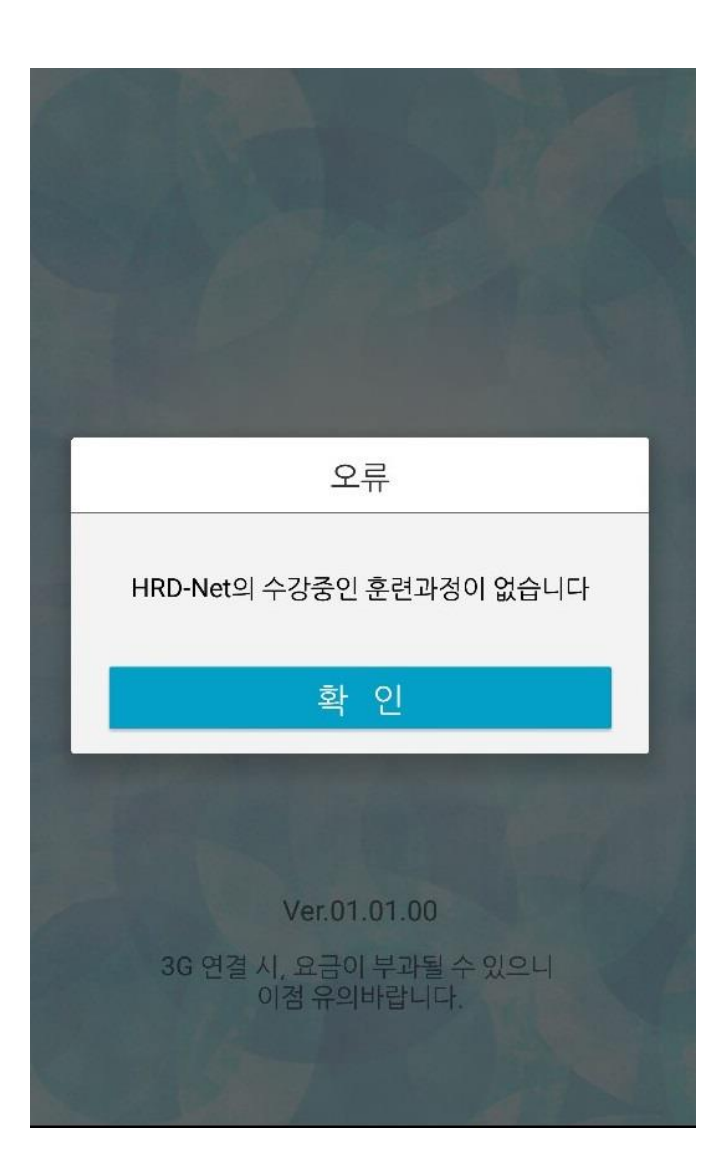

(문제점) HRD-NET 홈페이지에서 "본인인증"을 안하신 경우, 옆 사진과 같은 와면이 보입니다.

(해결방법) PC로 접속하여, 로그인 후 My/네비스에서 <u>"본인인증"</u>후 모바일로 접속하시기 바랍니다.

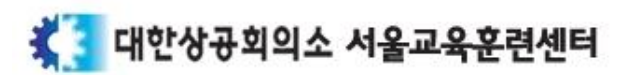

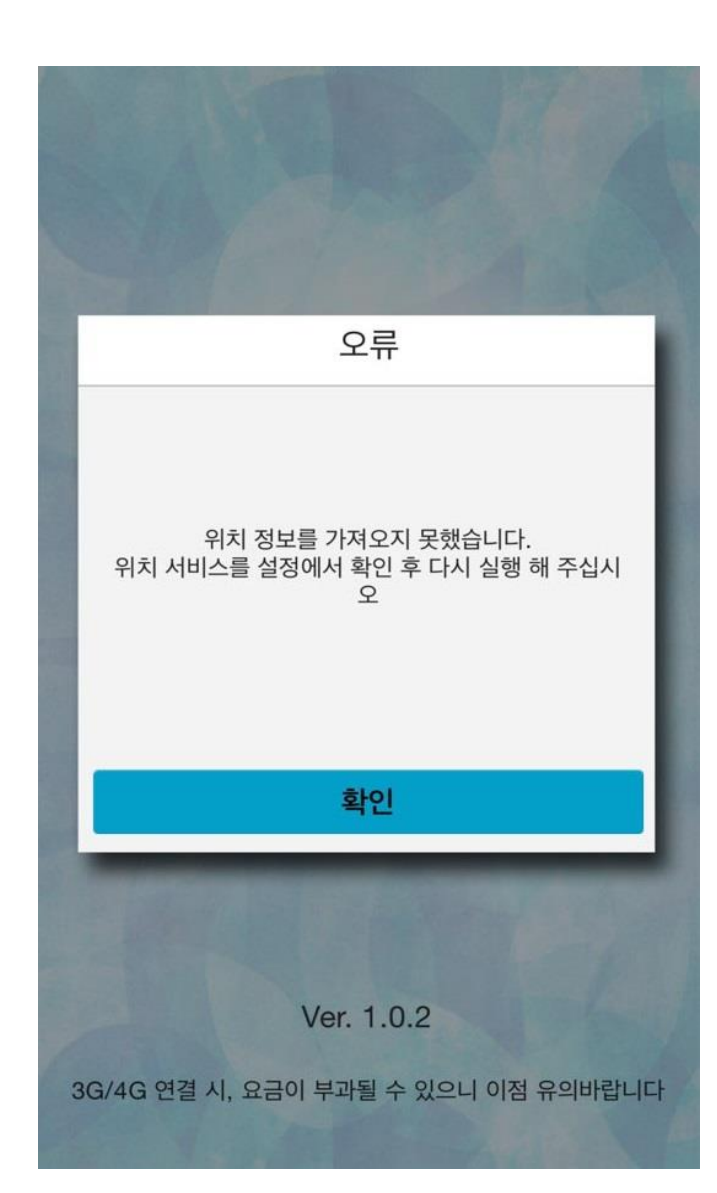

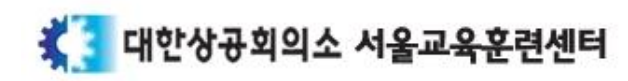

\*위치정보 동의를 필수적으로 하는 이유 : 교육실시 장소 내에서만 과정 목록이 나타나도록 설정되어있기 때문에 반드시 App껍속자의 위치정보제공 동의가 필요합니다.

(해결방법) 어플을 삭제하였다가 재절치 하시거나, 휴대폰 설정>위치정보동의 설정을 해주시기 바랍니다.

(문제점) App최초 실행시, 위치정보 동의 팝업창에서 "미동의" 혹은 "취소"를 누르실 경우 로그인 창으로 단계가 진행되지 않습니다.

## <HRD-NET 출결관리 App 오류 발생 사양2> App최초 실행시 위치정보 미동의

## <운련 참여일: QR코드 입실 및 퇴실 전송 후 출결왁인 대장에 표기>

입실과 퇴실 시 QR코드 전송 우(1일 2외),

## 출결이력 조외 🌧 전송이력 조외 🔿 당일 입실, 퇴실 전송이력 확인 🌧 출결확인 대장(출석부)에 표기 후

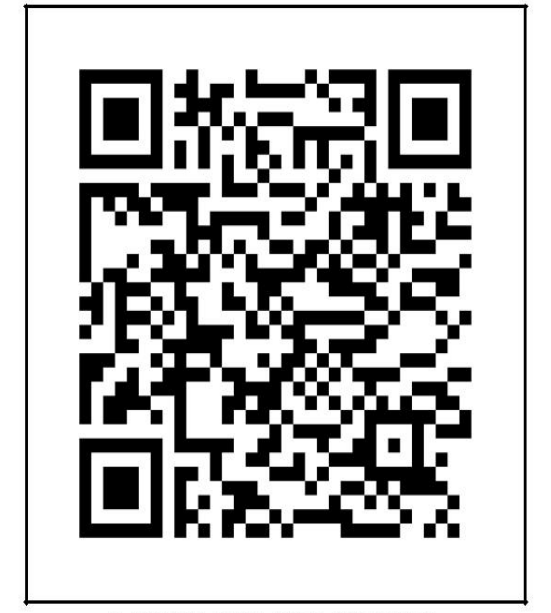

※ QB촬영은 검은 태두리까지 촬영하셔야 정확하게 인지됩니다

■훈련과정 정보

| 훈련기관명 | 대한상공회의소 인력개발사업단                    |
|-------|------------------------------------|
| 훈련과정명 | loT 시스템 구축 전문가 (ABA20143000344445) |
| 회차    | 234                                |
| 훈련기간  | 2015-08-12 ~ 2015-12-21            |

| C QR                | 출결 테스트 괴            | 정    |
|---------------------|---------------------|------|
| 전송이력조회              | 재건승조의               | 수강강좌 |
| 훈련                  | <b>기관명 :</b> 한국고용정  | 보원   |
| 선송이력                |                     | 최신순  |
| 출결일시                | 전송일시                | 구분   |
| 2015.01.30          | 2015.01.30          | 인실   |
| 2015.01.30          | 2015.01.30          | 퇴실   |
| 2015.01.30<br>09:40 | 2015.01.30<br>09:40 | 입실   |
| 2015.01.30          | 2015.01.30          | 퇴실   |
| 2015.01.30          | 2015.01.30          | 입실   |
| 2015.01.30          | 2015.01.30          | 퇴실   |
| 2015.01.30          | 2015.01.30          | 입실   |

|                           |              |        | OF  |        |      | 7: 글나( |      | 자      |    |        |          | 일련번호        |
|---------------------------|--------------|--------|-----|--------|------|--------|------|--------|----|--------|----------|-------------|
|                           |              | _      | Gen | 1      |      |        |      | a      |    |        |          | 1           |
| 파트                        | 티기관명         |        |     |        |      |        |      | 관히     | 리자 |        |          |             |
| 1                         | 과정명          |        |     | e.     |      |        |      | 훈련     | 기간 | 08.12  | ~ 08. 14 | (3일, 18시간)  |
| 번 달 짜<br>번 확 인<br>호 (교 사) | 날 짜          | 8월 10일 |     | 8월 11일 |      | 8월 12일 |      | 8월 13일 |    | 8월 14일 |          | -           |
|                           | 확 인<br>(교 사) |        |     |        |      |        |      |        | _  |        |          | 비고          |
|                           |              | 입실     | 퇴실  | 입실     | 퇴실   | 입실     | 퇴실   | 입실     | 퇴실 | 입실     | 퇴실       |             |
| 1                         |              |        |     |        |      | 1      |      |        |    |        |          | -           |
| 2                         |              |        | 8   |        |      |        |      |        |    | . 6    |          |             |
| з                         |              |        |     |        |      |        |      |        |    |        |          |             |
| 4                         |              |        |     |        |      |        | - 20 |        |    |        |          |             |
| 5                         |              |        |     |        | 10 m |        |      |        |    | 81     |          |             |
| 6                         |              |        |     |        |      |        |      |        |    |        |          |             |
| 7                         |              |        |     |        |      |        |      |        |    |        |          |             |
| 8                         |              |        |     |        |      |        |      |        |    |        |          |             |
| 9                         |              |        |     |        |      |        |      |        |    |        |          |             |
| 10                        |              |        |     |        |      |        |      |        |    |        |          |             |
| 11_                       |              |        |     |        |      |        |      |        |    |        |          | 11          |
| 12                        |              |        |     |        |      |        |      |        |    |        |          | 45.<br>- 10 |
| 13                        |              |        |     |        |      |        |      |        |    |        |          |             |
| 14                        |              |        |     |        |      |        |      |        |    |        |          |             |
| 15                        |              |        |     |        |      |        |      |        |    |        |          |             |
| 16                        |              |        |     |        |      |        |      |        |    |        |          |             |
| 17                        |              |        |     |        |      |        |      |        |    |        |          | 5           |
| 18                        |              |        |     |        |      |        |      |        |    |        |          |             |
| 19                        |              |        |     |        |      |        |      |        |    |        |          |             |
| 20                        |              |        |     |        |      |        |      |        |    |        |          |             |

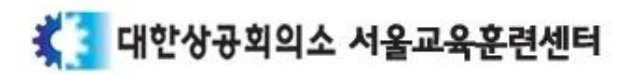